# **Tutoriel : configurer le Wi-Fi sur Windows 7 pour le réseau de VIA**

## Prérequis

Avant tout chose, il faut que l'adresse MAC de ton ordinateur est été enregistrée. Pour faire enregistrer ton adresse MAC, tu peux suivre ce <u>tutoriel</u>.

## Démarche

#### 1. Ouvrir le Centre Réseau et partage

En bas à droite de ton bureau Windows, il doit y avoir une icône représentant la connexion réseau. Clique droit dessus et sélectionne **Ouvrir le Centre Réseau et partage** comme sur la figure suivante :

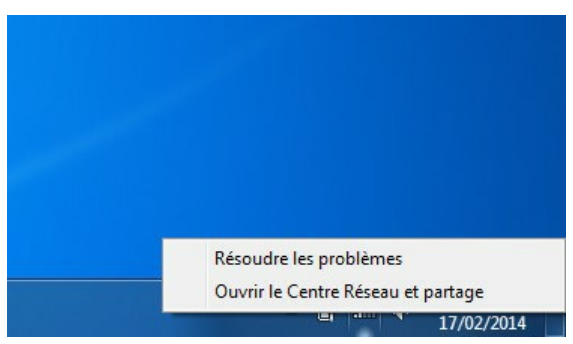

Ouvrir le Centre Réseau et partage

Note : tu devrais voir "VIA" dans la liste des réseaux, si ce n'est pas le cas, il est possible que tu sois trop loin d'une borne Wi-Fi ou que la puissance de ta carte Wi-Fi soit trop faible. Sur certains portables, il se peut aussi que tu doives activer le Wi-Fi "manuellement" (qui est désactivé pour économiser la batterie), cherche un bouton à actionner sur le côté de ton appareil.

### 2. Connexion manuelle

Sur le Centre réseau et partage du Panneau de configuration, clique sur "Configurer une nouvelle connexion ou un nouveau réseau".

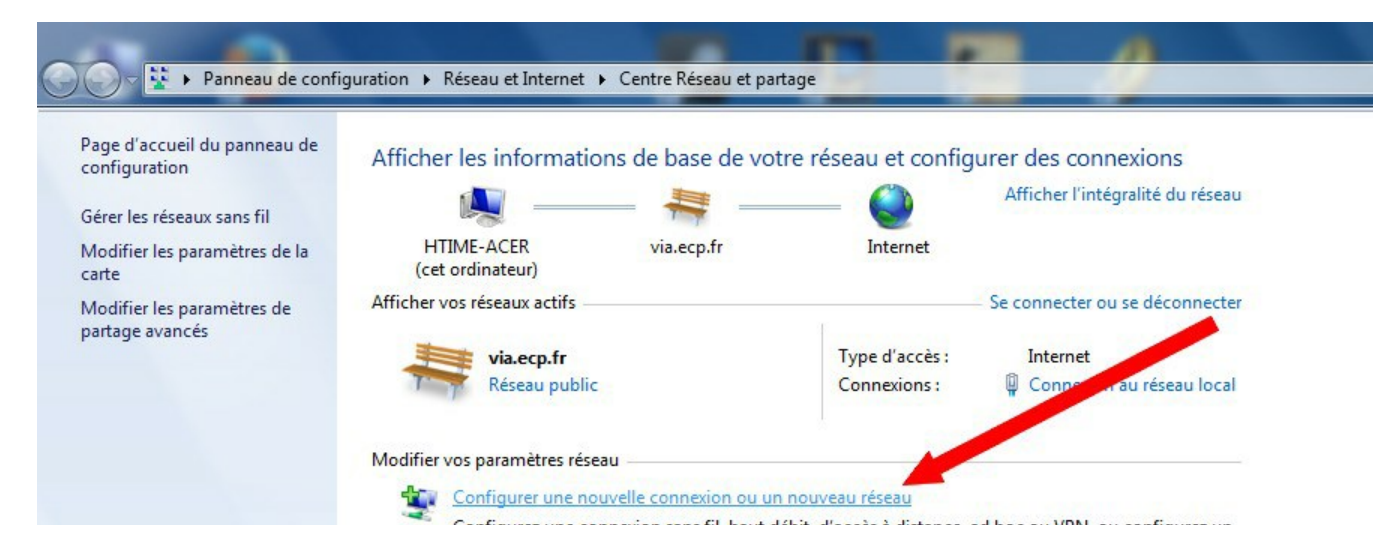

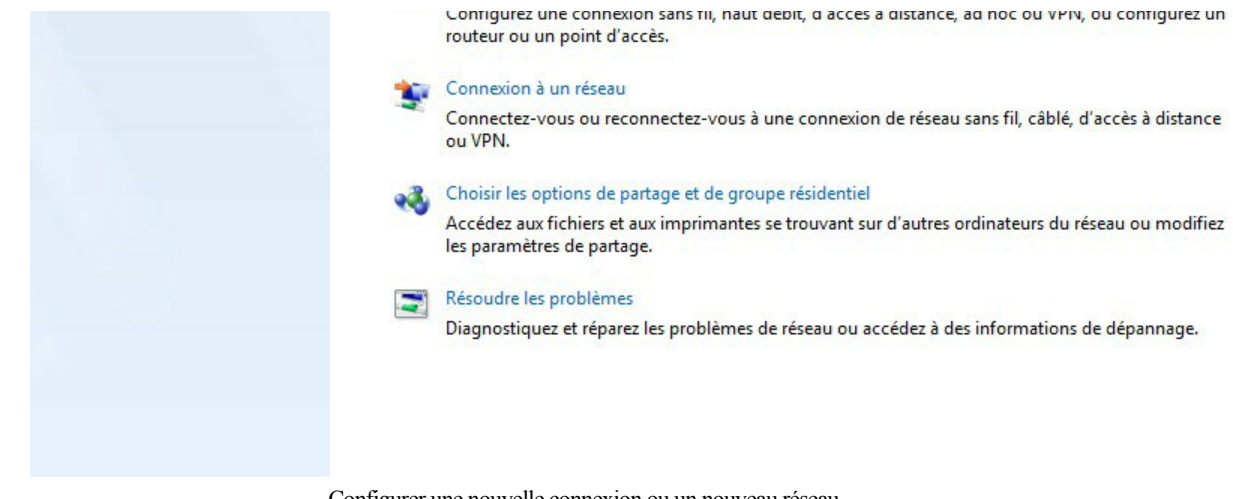

Configurer une nouvelle connexion ou un nouveau réseau

Dans l'écran suivant, choisis "Se connecter manuellement à un réseau sans fil" et clique sur suivant.

| M                                      | - 🚑 Áfficher l'intégralité du réseau                                                                                 |
|----------------------------------------|----------------------------------------------------------------------------------------------------|
| HTIME-ACER<br>(cet ordinateur)         | via.ecp.fr Internet                                                                                                  |
| icher vos réseaux actifs -             | 🕘 🖤 Configurer une connexion ou un réseau                                                                            |
| via.ecp.fr<br>Réseau publi             | Choisir une option de connexion                                                                                      |
| odifier vos paramètres rés             | ^                                                                                                    |
| Configurer une n                       | Configurer une connexion sans fil, haut débit ou d'accès à distance de ternet.                                       |
| Configurez une co<br>routeur ou un poi | Configurer un nouveau réseau                                                                                         |
| 🛬 Connexion à un r                     |                                                                                                    |
| Connectez-vous (<br>ou VPN.            | Se connecter manuellement à un réseau sans fil<br>Connectez-vous à un réseau masqué ou créez un profil sans fil.     |
| 🔏 Choisir les option                   | Connexion à votre espace de travail<br>Configurer une connexion d'accès à distance ou VPN à votre espace de travail. |
| Accèdez aux fichi<br>les paramètres de |                                                                                                    |
|                                        | Configurer une connexion d'accès à distance<br>Connexion à Internet via une connexion d'accès à distance.            |
| Résoudre les prob                      |                                                                                                    |
| Diagnostiquez et                       |                                                                                                    |
|                                        | Suivant                                                                                                    |

Se connecter manuellement à un réseau sans fil

#### 3. Indiquer les paramètres réseau

Entre le nom du réseau, c'est à dire "VIA" en majuscules et choisis le type de sécurité, qui est "**WPA-Entreprise**". Ensuite, choisis le type de chiffrement : "**TKIP**". Ton écran devrait être semblable à celui sur cette image :

| 1    | via.ecp.fr             | Internet              |                                |                        |  |
|------|------------------------|-----------------------|--------------------------------|------------------------|--|
| 5    | 🕞 🔮 Configurer une con |                       |                                |                        |  |
| ıbli | Choisir une option     | 🇿 👰 Se connecter manu | uellement à un réseau sans fil |                        |  |
| rés  |                        | Entrer les informa    | ations relatives au rése       | eau sans fil à ajouter |  |
| e ni | Configurer un          | Nom réseau :          | VIA                            |                        |  |
| poi  | Configurer un          |                       | (                              |                        |  |

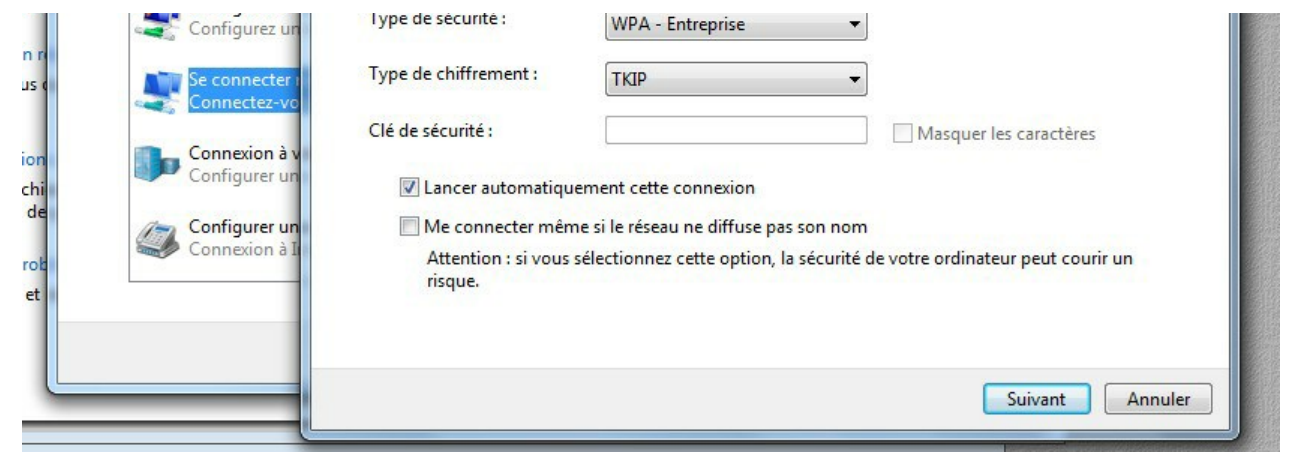

Entrer les informations relatives au réseau sans fil à ajouter

Clique sur "Suivant", Windows t'informe que VIA a été correctement ajouté. Clique alors sur "Modifier les paramètres de connexion".

| 9 😨 | Se connecter manuellement à un réseau sans fil                                                                                                    |        |
|-----|----------------------------------------------------------------------------------------------------|--------|
| VIA | A a été correctement ajouté.                                                                                                    |        |
|     | <ul> <li>Modifier les paramètres de connexion</li> <li>Ouvre les propriétés de connexion pour me permettre de modifier certains<br/>paramètres.</li> </ul> |        |
|     |                                                                                                    |        |
|     |                                                                                                    |        |
|     |                                                                                                    |        |
|     |                                                                                                    | Fermer |

Modifier les paramètres de connexion

### 4. Renseigner les paramètres de sécurité

Dans la nouvelle fenêtre qui s'ouvre, clique sur l'onglet "Sécurité".

| onnexion Sécurité            | N. Contraction of the second second se |
|------------------------------|----------------------------------------------------------------------------------------------------|
| Nom :                        | VIA                                                                                                    |
| SSID :                       | VIA                                                                                                    |
| Type de réseau :             | Point d'accès                                                                                                    |
| Disponibilité du<br>réseau : | Tous les utilisateurs                                                                                                    |
| Me connecter au              | utomatiquement lorsque ce réseau est à portée                                                                                                    |
| Me connecter à               | un réseau favori prioritaire si cela est possible                                                                                                    |
| Me connecter m               | ême si le réseau ne diffuse pas son nom (SSID)                                                                                                    |
| Activer les para             | mètres de la connexion WLAN                                                                                                    |
| Configurer                   |                                                                                                    |
|                              |                                                                                                    |
|                              |                                                                                                    |

| OK | Annuler |
|----|---------|

Onglet Sécurité

Choisis ensuite la méthode d'authentification "Microsoft: PEAP (Protected EAP)". Puis, clique sur "Paramètres".

| Propriétés du réseau sar                                                                    | ns fil VIA                                                                                 | X                                               |
|---------------------------------------------------------------------------------------------|--------------------------------------------------------------------------------------------|-------------------------------------------------|
| Connexion Sécurité                                                                          |                                                                                            |                                                 |
| Type de sécurité :<br>Type de<br>chiffrement :                                              | WPA - Entreprise                                                                           | -                                               |
| Choisissez une méthor<br>Microsoft: PEAP (Proi<br>Ø Mémoriser mes info<br>cette connexion à | de d'authentification<br>tected EAP)<br>ormations d'identificati<br>chaque fois que je sui | eeau :<br>Paramètres<br>ion pour<br>is connecté |
| Durmètres sum sé                                                                            | -                                                                                          |                                                 |
| Parametres avance                                                                           | S                                                                                          |                                                 |
|                                                                                             |                                                                                            | OK Annuler                                      |

Microsoft: PEAP (Protected EAP)

Dans la nouvelle fenêtre, 4 étapes :

- 1. Décoche la case "Valider le certificat du serveur ;"
- 2. Choisis la méthode d'authentification "EAP-MSCHAP" (déjà sélectionnée par défaut);
- Décoche la case "Activer la reconnexion rapide".
   Clique sur "Configurer..." pour passer à la fenêtre suivante.

| ors de l  | exion :                                                                                                    |     |
|-----------|----------------------------------------------------------------------------------------------------|-----|
| Valic     | ler le certificat du serveur                                                                                                    |     |
| Cor       | inexion à ces serveurs :                                                                                                    |     |
| Autorit   | és de certification racine de confiance :                                                                                                    |     |
| Ac        | dTrust External CA Root                                                                                                    | *   |
| Ba        | ltimore CyberTrust Root                                                                                                    | III |
| Ce        | rtum CA                                                                                                    |     |
|           | ass 3 Public Primary Certification Authority                                                                                                    |     |
|           | Cert Assured ID Root CA                                                                                                    |     |
|           | JICERT High Assurance EV ROOL CA                                                                                                    |     |
| 4         | III                                                                                                    | •   |
| Ne<br>ser | pas demander à l'utilisateur d'autoriser de nouveaux<br>veurs ou des autorités de certification approuvér<br>ner la méthode d'authentification : | ·   |
|           |                                                                                                    |     |

| Activer la protection de la confidentialité |    |         |
|---------------------------------------------|----|---------|
|                                             | ОК | Annuler |

Propriétés EAP protégées

Dans les propriétés EAP MSCHAP, décoche la seule et unique case. Puis clique sur OK deux fois.

|   | la connexion :                                 |
|---|------------------------------------------------|
|   | alider le certificat du serveur                |
|   | Connexion à ces serveurs :                     |
|   |                                                |
| _ |                                                |
|   |                                                |
|   | Lors de connexion :                            |
|   | Itiliser automatiquement mon nom et mon mot de |
|   | passe Windows d'ouverture de session (et       |
|   |                                                |
|   |                                                |
|   |                                                |
|   | Ok Annuler                                     |

Propriétés EAP MSCHAP

Clique ensuite sur "Paramètres avancés" de la fenêtre "Propriétés du réseau sans fil VIA".

| Connexion Sécurité                             |                                 |                          |
|------------------------------------------------|---------------------------------|--------------------------|
| Type de sécurité :<br>Type de<br>chiffrement : | WPA - Entreprise                | •                        |
| Choisissez une méthod<br>Microsoft: PEAP (Prot | e d'authentification ected EAP) | réseau :<br>▼ Paramètres |
| Mémoriser mes info                             | rmations entifica               | tion pour                |
| cette connexion à c                            | chaque 9 u que je su            | is connecté              |
| cette connexion à d                            | chaque for que je su            | is connecté              |

Paramètres avancés

Dans cette nouvelle fenêtre, coche la case "Spécifier le mode d'authentification". Puis, dans la liste déroulante en-dessous, choisis "**Authentification utilisateur**".

| T   | Propriétés du réseau sans fil VIA | 23 |  |
|-----|-----------------------------------|----|--|
| nar | Connexion Sécurité                |    |  |
|     | Paramètres avancés                |    |  |

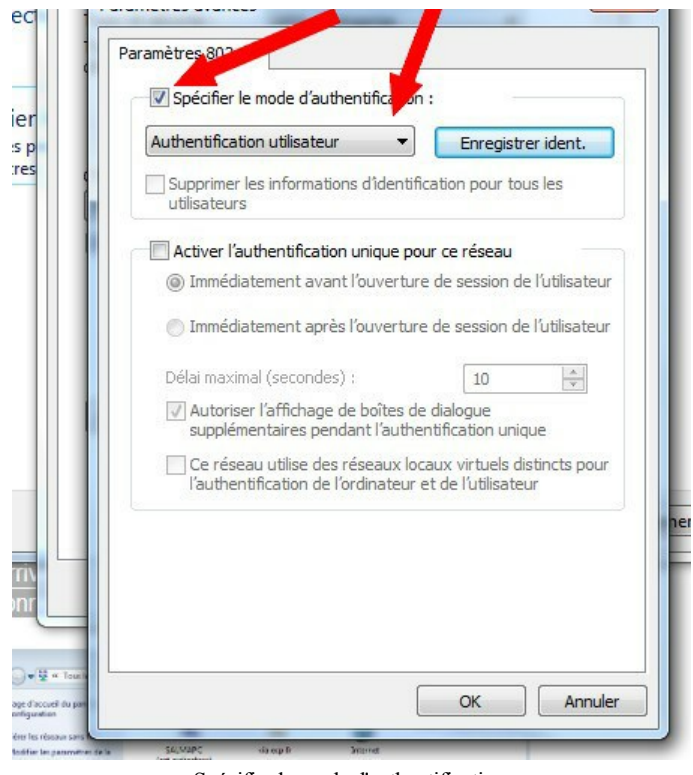

Spécifier le mode d'authentification

#### 5. Fin de la configuration et login

#### Nous touchons au but !

Windows t'informe ensuite que tu dois spécifier des informations d'ouverture de session supplémentaires. Comme sur la figure suivante, indique tes identifiants VIA que tu as reçus au début d'année. Puis clique sur OK !

| uillez entrer les informations d'identification utilisat | eur |
|----------------------------------------------------------|-----|
|                                                          |     |
| 2013nomp                                                 | 1   |
|                                                          |     |

Authentification réseau

Voilà, c'est terminé !

Normalement, le réseau Wi-Fi VIA est maintenant complètement configuré. Travaille Amuse toi bien !

### Problèmes de connexion

Si tu n'arrives toujours pas à te connecter, il y a plusieurs raisons possibles :

- Ta carte Wi-Fi est-elle correctement installée? Il est probable que non, si tu ne vois pas "connexion sans fil" dans la liste des connexions réseau. Si ta carte réseau n'est pas correctement installée, tu peux tenter de la réinstaller avec le logiciel fourni (pour une carte PCMCIA) ou rechercher un nouveau pilote pour la carte sur le site du constructeur (particulièrement s'il s'agit d'un portable).
- 2. Te trouves-tu dans une zone couverte par le réseau VIA ? Ces zones sont les bâtiments de la résidence, bunkers compris. Il est possible que la connexion ne fonctionne pas sur les pelouses

devant les bâtiments.

- 3. VIA connaît-elle ton adresse MAC Wi-Fi ? Si VIA ne connaît pas ton adresse MAC, tu ne pourras pas te connecter ! Passe en permanence nous la donner, ou envoie-la à perms@via.ecp.fr.
- 4. Ton login et ton mot de passe sont-ils corrects ? Si la configuration s'est bien déroulée mais que tu n'arrives pas à te connecter, vérifie si ton login et ton mot de passe sont corrects. Passe en permanence si tu veux que ton mot de passe soit changé.
- 5. N'es-tu pas déconnecté ? Si tu as été déconnecté (par exemple pour abus de bande passante), tu ne pourras pas non plus te connecter en Wi-Fi. Dans ce cas là, il faut attendre la fin de la sanction !!!

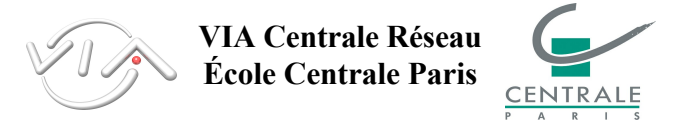